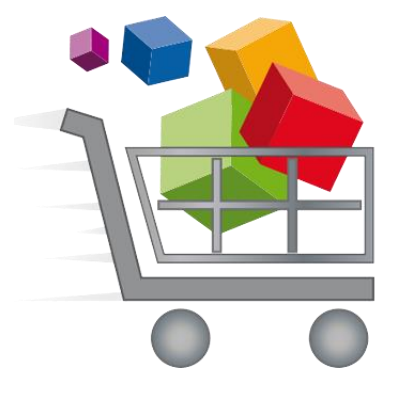

## Las Escuelas Públicas del Condado de Broward

## Pagos escolares en línea

## Para preguntas sobre el nuevo Sistema de Pagos en línea, comuníquese con el Centro de Apoyo Empresarial al 754-321-0600.

## Instrucciones para comprar en línea en la eStore:

- 1. Navegue por el sitio web de los Pagos Escolares en línea desde cualquier navegador. Esta es la dirección web personalizada de nuestro distrito escolar: <u>https://estore.browardschools.com</u>
- Seleccione el nombre de la escuela (school name) de las pestañas del menú superior. Para esto deberá seleccionar el Nombre de la Categoría (Category Name) (es decir, Escuela Primaria, Escuela Intermedia, Escuela Secundaria, etc.) para desplegar los nombres de las escuelas en la pantalla.

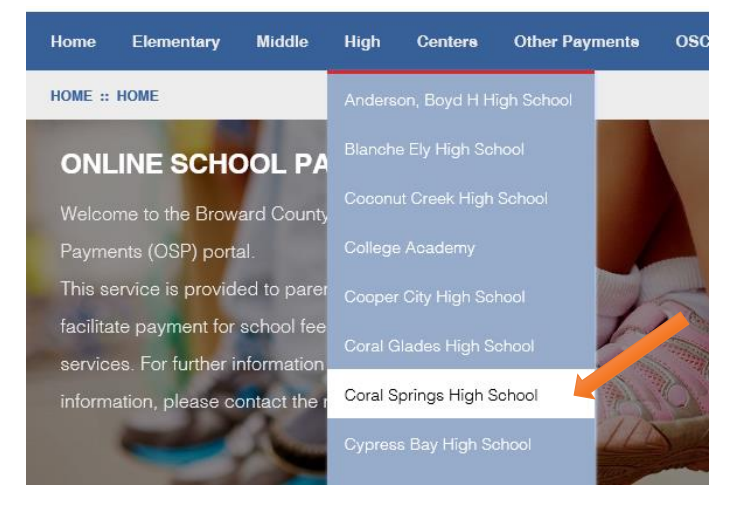

3. Seleccione las **Actividades (artículos en venta)** (*Activities - sale items*) que desee comprar haciendo clic en el **Nombre de la Actividad** (*Activity Name*).

| Select | Image                 | Activity No. | Activity Name                                         | Teacher/Sponsor | Grade | Course/Class Act. Date | Price   |
|--------|-----------------------|--------------|-------------------------------------------------------|-----------------|-------|------------------------|---------|
|        | NO IMAGE<br>AVAILABLE | ZY993-34     | Candy Sale<br>We are having our annual Candy Sale     | straker,dexter  | N/A   | NA NA                  | \$2.00  |
|        | NO IMAGE<br>AVAILABLE | ZY993-36     | Field Trip                                            | straker,dexter  | N/A   | NA NA                  | \$20.00 |
|        | NO IMAGE<br>AVAILABLE | ZY993-VAR6   | School Donation<br>Thank you for all Donations        | NA              | NA    | NA NA                  | \$0.00  |
|        | NO IMAGE<br>AVAILABLE | ZY993-35     | Talent Show<br>We are having our annual Talent Show!  | straker,dexter  | N/A   | NA NA                  | \$2.00  |
|        | NO IMAGE<br>AVAILABLE | ZY993-32     | Yearbook Sale<br>We are selling our school Yearbooks! | straker,dexter  | N/A   | NA NA                  | \$45.00 |
| Add    | to Cart               |              |                                                       |                 |       |                        |         |

4. La selección de la actividad lo llevará a la página del **Artículo** (*Item*). Ingrese la Cantidad, luego seleccione el botón **Añadir al Carrito** (*Add to Cart*) para ponerlo en el **Carrito de Compras** (*Shopping Cart*).

| FIELD TRIP SKU ZY993-36 |                                                  |                |
|-------------------------|--------------------------------------------------|----------------|
| NO IMAGE                | Field Trip       Qty     1       Price : \$20.00 |                |
| AVAILABLE               | Add to Cart                                      |                |
|                         | Annual Zoo Field Trip                            |                |
|                         | Sponsor/Teacher                                  | straker,dexter |
|                         | Grade Level                                      | N/A            |
|                         |                                                  |                |

El botón Añadir al Carrito lo llevará a la página del Carrito de Compras. Usted tiene la opción de seleccionar Continuar Comprando (Continue Shopping) para agregar más artículos (volver al paso 3) o hacer clic en Tramitar Pedido (Checkout) para completar la compra.

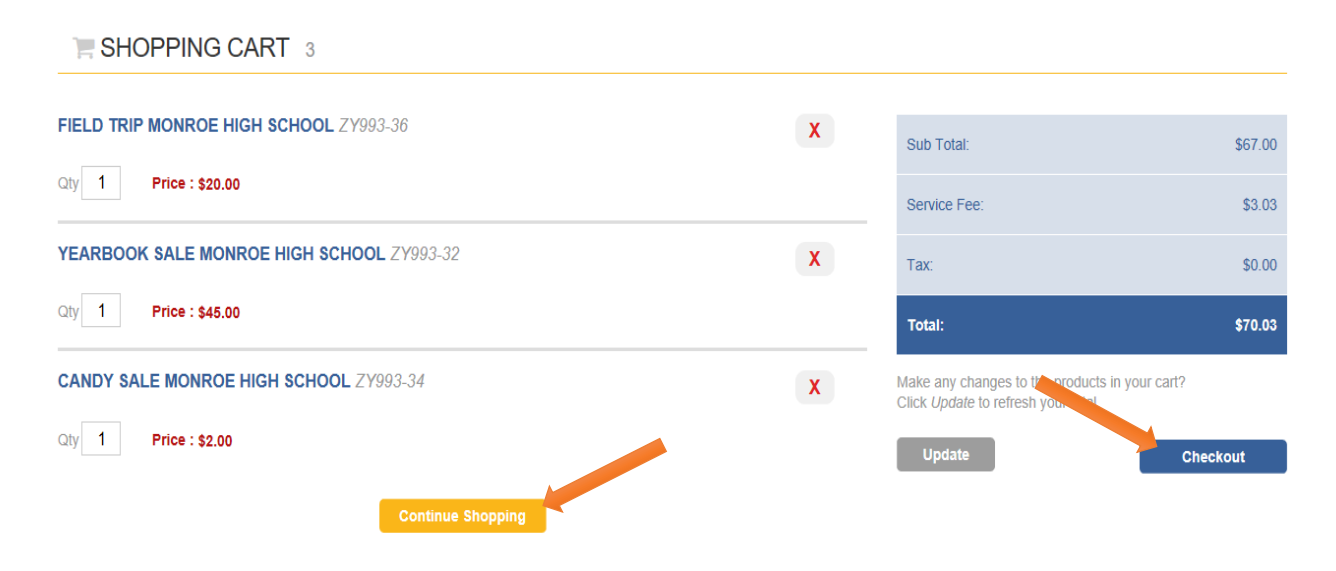

6. En caso no haya iniciado sesión, el sistema lo regresará a la página de **Inicio** (*Sign in*). Aquí se le pedirá **Iniciar Sesión** (*Login*), si ya ha usado el sistema anteriormente, o **Crear una Cuenta de Usuario** (*Create a New User Account*).

Nota: Todos los Nombres de usuarios deben ser direcciones de correos electrónicos válidos.

| SIGN IN               |                           |                       |                      |
|-----------------------|---------------------------|-----------------------|----------------------|
| C                     | urrent Users              | New Users, Plea       | se Create an Account |
| Username              |                           | Username              | Email                |
| required              |                           | required              | required             |
| Password              |                           | First Name            | Last Name            |
| required              |                           | required              | required             |
| Password must be atle | east 8 characters long    | Password 8+ character | S Confirm Password   |
| Remember Me           | Forgot Username/Password? | required              | required             |
| Login                 |                           | Password Hint         | Password Answer      |
|                       |                           |                       |                      |
|                       |                           | Create New            |                      |

- 7. Así comenzará el proceso de Tramitar Pedido (Checkout).
  - A. En todas las partidas individuales, deberá seleccionar un perfil de estudiante para asignar el artículo al estudiante correspondiente. Luego de Seleccionar Perfil de Estudiante (Select Student Profile), haga clic en la flecha hacia abajo para desplegar los nombres de los estudiantes, en

caso haya más de uno. Si la lista de estudiantes está vacía, seleccione añadir perfil de estudiante *(add student profile)* en la parte superior derecha.

Nota: Algunos artículos no requieren un perfil de estudiante. Usted verá en la pantalla, al lado del artículo o servicio correspondiente, <u>No Requiere Perfil</u> (*No Profile Required*) cuando este no es necesario.

| Items in Cart                     | Use the Select St<br>grey. If you do not<br>PROFILE button to a | udent Profile dropdov<br>have students assign<br>add student(s) to your | vn box for each item in your cart unless<br>ed to your profile to select in this drop o<br>profile. | the activity has "No Profile Required" indicated in<br>Jown, please click the grey ADD STUDENT | Add Stu   | dent Profil |
|-----------------------------------|-----------------------------------------------------------------|-------------------------------------------------------------------------|----------------------------------------------------------------------------------------------------|------------------------------------------------------------------------------------------------|-----------|-------------|
| Activity Name                     |                                                                 | Price                                                                   | Select Student Profile                                                                              | Assigned Student Profile                                                                       | Total     |             |
| ZY993-36<br>Field Trip Monroe Hig | h School                                                        | \$20.00                                                                 | -Select Student Profile- V                                                                          |                                                                                                | \$20.00   | x           |
| ZY993-32<br>Yearbook Sale Monro   | e High School                                                   | \$45.00                                                                 | -No Profile Required- ~                                                                             |                                                                                                | \$45.00   | x           |
| ZY993-34<br>Candy Sale Monroe H   | ligh School                                                     | \$2.00                                                                  | -Select Student Profile- V                                                                          |                                                                                                | \$2.00    | X           |
|                                   |                                                                 |                                                                         |                                                                                                    |                                                                                                | Subtotal: | \$67.00     |

 B. Añada el nombre, el apellido y el número del estudiante, luego seleccione el botón Guardar (Save). Asegúrese de seguir todas las indicaciones en lo que se refiere al Número de estudiante.

| First Name :  |      |
|---------------|------|
| John          |      |
| Middle Name : |      |
|               |      |
| Last :        |      |
| Smith         |      |
| Student ID :  |      |
| 1000001       |      |
|               |      |
| Cancel        | Save |

ADD STUDENT PROFILE

C. Ahora que ha creado el perfil de uno o más estudiantes, asigne todos los artículos necesarios a cada perfil y haga clic en **Siguiente** (*Next*).

| Items in Cart                     | Use the Select S<br>grey. If you do no<br>PROFILE button to | tudent Profile dropdov<br>t have students assign<br>add student(s) to your | vn box for each item in your cart unless<br>ed to your profile to select in this drop d<br>· profile. | the activity has "No Profile Required" indicated in<br>lown, please click the grey ADD STUDENT | Add Stu   | ident Profi |
|-----------------------------------|-------------------------------------------------------------|----------------------------------------------------------------------------|----------------------------------------------------------------------------------------------------|------------------------------------------------------------------------------------------------|-----------|-------------|
| Activity Name                     |                                                             | Price                                                                      | Select Student Profile                                                                                | ned Student Profile                                                                            | Total     |             |
| ZY993-36<br>Field Trip Monroe Hig | h School                                                    | \$20.00                                                                    | Smith ,John 🗸                                                                                         | Smith ,John 1000001                                                                            | \$20.00   | X           |
| ZY993-32<br>Yearbook Sale Monro   | e High School                                               | \$45.00                                                                    | -No Profile Required- V                                                                               |                                                                                                | \$45.00   | X           |
| ZY993-34<br>Candy Sale Monroe H   | ligh School                                                 | \$2.00                                                                     | Jolie-Pitt, Zahara                                                                                    | Jolie-Pitt ,Zahara 7000003                                                                     | \$2.00    | x           |
|                                   |                                                             |                                                                            |                                                                                                    |                                                                                                | Subtotal: | \$67.00     |

8. Se le dirigirá a la página donde ingresará su **Dirección** (*Address*). Ponga su nombre, dirección y teléfono. Esta información debe coincidir con la de su tarjeta de crédito. Seleccione **Siguiente** (*Next*) cuando termine.

| Please enter your credit card billing address information. The name and address below must match those used by your credit card company exactly or the transaction will not be approved or processed.   Bill To:   First Last   Brad Pitt   Country   United States   123 Fake Street | STEP 2 OF 4 - ADDRESS                                                                                                    |            |              |                  |                  |   |  |
|----------------------------------------------------------------------------------------------------|----------------------------------------------------------------------------------------------------|------------|--------------|------------------|------------------|---|--|
| Bill To:  Fist  Last  Brad  Pitt  Country  United States  Address  123 Fake Street  City  Anywhere  State  Zip  Anywhere  State  Zip  Anywhere  X  X  X  X  X  X  X  X  X  X  X  X  X                                                                                                 | • Please enter your credit card billing address information. The name and ac company exactly or the transaction will not be approved or processed. | ldress bel | ow must mate | ch those used by | your credit card | I |  |
| First     Last       Brad     Pitt       Country                                                                                                    | Bill To:                                                                                                    |            |              |                  |                  |   |  |
| Brad Pitt   Country ✓   United States ✓   Address ✓   123 Fake Street ✓   City State   Zip   Anywhere ✓A   Phone   555555555                                                                                                    | First                                                                                                    |            | Last         |                  |                  |   |  |
| Country       ✓         United States       ✓         Address       123 Fake Street                                                                                                    | Brad                                                                                                    |            | Pitt         |                  |                  |   |  |
| United States       ~         Address       123 Fake Street                                                                                                    | Country                                                                                                    |            |              |                  |                  |   |  |
| Address       123 Fake Street                                                                                                    | United States                                                                                                    |            | ~            |                  |                  |   |  |
| 123 Fake Street                                                                                                    | Address                                                                                                    |            |              |                  |                  |   |  |
| City     State     Zip       Anywhere     VA     12345                                                                                                    | 123 Fake Street                                                                                                    |            |              |                  |                  |   |  |
| City     State     Zip       Anywhere     VA     12345       Phone     ×                                                                                                    |                                                                                                    |            |              |                  |                  |   |  |
| City         State         Zip           Anywhere         VA         12345           Phone         ×                                                                                                    |                                                                                                    |            |              |                  |                  |   |  |
| City         State         Zip           Anywhere         VA         12345           Phone         ×                                                                                                    |                                                                                                    |            |              |                  |                  |   |  |
| Anywhere         VA         12345           Phone         5555555555         ×                                                                                                    | City                                                                                                    |            | State        |                  | Zip              |   |  |
| Phone<br>5555555555 ×                                                                                                    | Anywhere                                                                                                    |            | VA           | ~                | 12345            |   |  |
| 5555555555 ×                                                                                                    | Phone                                                                                                    |            |              |                  |                  |   |  |
|                                                                                                    | 555555555                                                                                                    |            | ×            |                  |                  |   |  |
|                                                                                                    |                                                                                                    |            |              |                  |                  |   |  |
| Previous Next                                                                                                    | 1                                                                                                    | Pr         | evious       | Ne               | kt               |   |  |

En la página de Revisar Pedido (Order Review), asegúrese de que la orden esté correcta.
 Seleccione el casillero (box) para aceptar las Condiciones Generales (Terms and Conditions), y luego haga clic en Siguiente (Next).

| Sold To:<br>Brad Pitt<br>123 Fake Street<br>Anywhere, VA 12345<br>United States<br>555555555                                                 |                                                                   |                                                    |                      |                             |
|----------------------------------------------------------------------------------------------------|-------------------------------------------------------------------|----------------------------------------------------|----------------------|-----------------------------|
| Activity Name                                                                                                    | Assigned Student Profile                                          | Price                                              | Quantity             | Line Total                  |
| ZY993-36<br>Field Trip Monroe High School                                                                                                    | Smith ,John<br>1000001                                            | \$20.00                                            | 1                    | \$20.00                     |
| ZY993-32<br>Yearbook Sale Monroe High School                                                                                                 | not Required<br>not Required                                      | \$45.00                                            | 1                    | \$45.00                     |
| ZY993-34<br>Candy Sale Monroe High School                                                                                                    | Jolie-Pitt ,Zahara<br>7000003                                     | \$2.00                                             | 1                    | \$2.00                      |
| Purchase Notes (Not Required)                                                                                                    |                                                                   | Subtotal                                           |                      | \$67.00                     |
|                                                                                                    |                                                                   | Tax                                                |                      | \$0.00                      |
|                                                                                                    |                                                                   | Service Fee                                        |                      | \$3.03                      |
| <ul> <li>By selecting this box the user agrees to the payment of<br/>billing statement. Please direct all billing disputes to you</li> </ul> | terms outlined by Online School Management Systems Inc. Credit Ca | Amount Due:<br>ard and eCheck transactions will ap | pear as ONLINE SCHO( | \$70.03<br>DL PYMNT on your |
| sauring saurinent i rease anost an oming displites to you                                                                                    | Previous                                                          |                                                    |                      | ^                           |

STEP 3 OF 4 - ORDER REVIEW

10. El paso final es la página de **Pago** (*Payment*) en donde ingresará la información de su tarjeta de crédito. Seleccione **Siguiente** (*Next*) cuando termine.

| Payment:                                           |                                                                |
|----------------------------------------------------|----------------------------------------------------------------|
| ○ Credit Card                                      |                                                                |
| Card Type                                          |                                                                |
| Visa 🗸                                             |                                                                |
| Card Number                                        |                                                                |
| 123456789123456                                    |                                                                |
| Exp. Date                                          |                                                                |
| 1 ~ / 2018 ~                                       |                                                                |
| Security Code                                      |                                                                |
| 123 What's this?                                   |                                                                |
| Name On Card                                       |                                                                |
| Brad X. Pitt                                       |                                                                |
| Online School Management Systems credit card       | processors are compliant to the highest Payment Card Industry  |
| never retains access to or stores credit card info | mation, and will never share your personal information with ar |
|                                                    |                                                                |

11. Una vez que se complete con éxito la transacción, aparecerá en la pantalla un mensaje de Agradecimiento (*Thank you*) junto con el Número de Orden (*Order Number*). También se le enviará un recibo a su correo electrónico, el cual quedará almacenado en su cuenta eStore en la pestaña Su Cuenta (*Your Account*).

| THANK YOU!                                                                        |                          |         |          |            |
|-----------------------------------------------------------------------------------|--------------------------|---------|----------|------------|
| Order 99900015                                                                    |                          |         |          |            |
| Sold To:                                                                          |                          |         |          |            |
| Brad Pitt<br>123 Fake Street<br>Anywhere, VA 12345<br>United States<br>5555555555 |                          |         |          |            |
| Activity Name                                                                     | Assigned Student Profile | Price   | Quantity | Line Total |
| ZY993-34                                                                          | Jolie-Pitt ,Zahara       | \$2.00  | 1        | \$2.00     |
| Candy Sale                                                                        | 7000003                  |         |          |            |
| ZY993-36                                                                          | Smith ,John              | \$20.00 | 1        | \$20.00    |
| Field Trip                                                                        | 1000001                  |         |          |            |
| ZY993-32                                                                          | not Required             | \$45.00 | 1        | \$45.00    |
| Yearbook Sale                                                                     | not Required             |         |          |            |

| Amount Due: | \$70.03 |
|-------------|---------|
| Service Fee | \$3.03  |
| Tax         | \$0.00  |
| Subtotal    | \$67.00 |